## Step 5: Log In to Healthstream

You will log in to Healthstream to complete your online safety education assignments using the same user ID with an "s." at the front and temporary password: "abcd!234".

• Navigate to <u>https://www.healthstream.com/HLC/Login/Login.aspx?organizationID=5c27bcaa-71bd-db11-bf7b-000423d6b5c1&BypassFederation=true</u>

Step 5a: Enter Login ID and the temporary password below and click "Sign In".

Example: ID: s.rachel.wabeke s.n5364874 s.p432635

Password: abcd!234

**Step 5b:** Set new password. Use the temporary password (abcd!234) again then enter your new password. Set this new password to the same one you used for the network password you set when claiming your account. Then log in with your ID and new password.

**Step 5c:** Once logged in, you may see two different accounts. Choose the Kadlec Regional Medical Center account.

**Step 5d:** Click continue to be taken to your "To Do" list.